■WTW-EAGLE(1.7.6.1)初期設定方法

●インストール方法

①WTW-EAGLE アプリをダウンロード後、ZIP ファイルとなっておりますので解凍します。 解凍後 exe ファイルをダブルクリックします。

| 名前                   | 更新日時            | 種類       | サイズ       |
|----------------------|-----------------|----------|-----------|
| WTW-EAGLE1_7_6_1.exe | 2023/08/16 8:38 | アプリケーション | 23,071 KB |

②インストール先を指定し次へを左クリックします。 インストール先の指定は参照を左クリックして選択を行います。

| ↓ <sub>3</sub> WTW-EAGLE パージョン 1.0.0 セットアップ |                     | - 0   | ×   |
|---------------------------------------------|---------------------|-------|-----|
| インストール先の指定                                  |                     |       | P   |
| WTW-EAGLE のインストール先を指定してください。                |                     | 10    | HOM |
| WTW-EAGLE をインストールするフォルダを指定して、               | 「次へ」をクリックしてください。    |       |     |
| 続けるには「次へ」をクリックしてください。別のフォルダーを選択             | するには「参照」をクリックしてください | ١,    |     |
| D:¥Users¥TVWall¥WTW-EAGLE                   |                     | 参照(R) |     |
| L                                           |                     |       |     |
|                                             |                     |       |     |
|                                             |                     |       |     |
|                                             |                     |       |     |
|                                             |                     |       |     |
|                                             |                     |       |     |
| このプログラムは最低 85.3 MB のディスク空き領域を必要とし           | ŧす。                 |       |     |
|                                             |                     |       |     |

③アプリのアイコンをデスクトップ上に作成する場合は「デスクトップ上にアイコンを作 成する」にチェックを入れ、次へを左クリックします。

| □ ジョン 1.0.0 セットアップ                              | N <u>100</u> |               |
|-------------------------------------------------|--------------|---------------|
| 追加タスクの選択<br>実行する追加タスクを選択してください。                 |              | E Contraction |
| WTW-EAGLE インストール時に実行する追加タスクを選択して、「次へ」をクリックしてくださ | 50%          |               |
| アイコンを追加する:<br>ビーデスカトップ上にアイコンを作成する(D)            |              |               |
| 展る個)次                                           | CO I         | キャンセル         |

④インストール準備画面となりますので、インストールを左クリックします。

| ➡ WTW-EAGLE バージョン 1.0.0 セットアップ                                                                                                    | 8000         |             | ×                                        |
|----------------------------------------------------------------------------------------------------|--------------|-------------|------------------------------------------|
| <b>インストール準備完了</b><br>ご使用のコンピュータへ WTW-EAGLE をインストールする準備ができました。                                                                        |              | 50          | e la la la la la la la la la la la la la |
| インストールを続行するには「インストール」を、設定の確認や変更を行うには「戻る」をクリ:<br>                                                                                     | ックしてくださ      | <i>.</i> /• |                                          |
| インストール先:<br>D:¥Users¥TVWall¥WTW-EAGLE                                                                                                |              | ^           |                                          |
| は加タスクー覧:<br>アイコンを追加する:<br>デスクトゥク上にアイコンを作成する(Φ)                                                                                       |              |             |                                          |
|                                                                                                    |              |             |                                          |
|                                                                                                    |              |             |                                          |
|                                                                                                    |              |             |                                          |
| <                                                                                                    |              | >           |                                          |
| 東る個 インスト                                                                                                    | -na          | キャンセ        | ZJV                                      |
| ⑤インストールが開始されます。                                                                                                    |              |             |                                          |
| 進行状況のバーが一杯になるまでお                                                                                                    | o待t          | ち下          | さい。                                      |
| レーマング WTW-EAGLE バージョン 1.0.0 セットアップ                                                                                                   | 3 <u>111</u> |             | ×                                        |
|                                                                                                    |              |             | -m                                       |
| ーー<br>インストール状況<br>ご使用のコンピューターに WTW-EAGLE をインストールしています。しばらくお待ちください。                                                                   |              |             | HOM                                      |
| ー<br>インストール状況<br>ご使用のコンピューターに WTW EAGLE をインストールしています。しばらくお付持ちぐださい。<br>ファイルを展開しています<br>D:¥Users¥TVWal¥WTW EAGLE¥Yfmpeg¥ffmpeg.exe     |              |             | (IO)                                     |
| ー<br>インストール状況<br>ご使用のユンピューターに WTW EAGLE をインストールしています。しばらくお待ちください。<br>ファイルを展開しています<br>D:NUsersWTVWaWWTW EAGLEWffmpegVffmpeg.exe       |              |             |                                          |
| ー<br>インストール状況<br>ご使用のコンピューターに WTW モAGLE をインストールしています。しばらくお待ちください。<br>ファイルを展開しています<br>D:\#Users\#TVWall\WTW-EAGLE\#ffmpeg\#ffmpeg.exe |              |             |                                          |
| インストール状況<br>ご使用のコンピューターに WTW-EAGLE をインストールしています。しばらくお待ちください。<br>ファイルを展開しています<br>D:\Users\YTVWalWWTW-EAGLE\Yffmpeg\Yffmpeg.exe        |              |             |                                          |

**キャンセル** 

⑥セットアップウィザードの完了と表示されたら完了を左クリックして下さい。 以上でインストールが完了となります。

| MTW-EAGLE パージョン 1.00 ゼットブ |     |
|---------------------------|-----|
|                           | 完了佢 |

●ログイン方法

①アプリを起動後、ログイン画面が表示されますのでユーザー名、パスワードを入力しロ グインを行って下さい。

注意

本アプリはインターネットが接続された環境でのみ使用可能となります。 ご使用いただく PC がインターネットへ接続されているか事前にご確認をお願 い致します。

本アプリからユーザー登録を行うことは出来ません。 事前に旧 PC アプリまたはスマートフォンアプリよりユーザー登録を行った上 で登録後のユーザー名、パスワードを使用してログインを行って下さい。

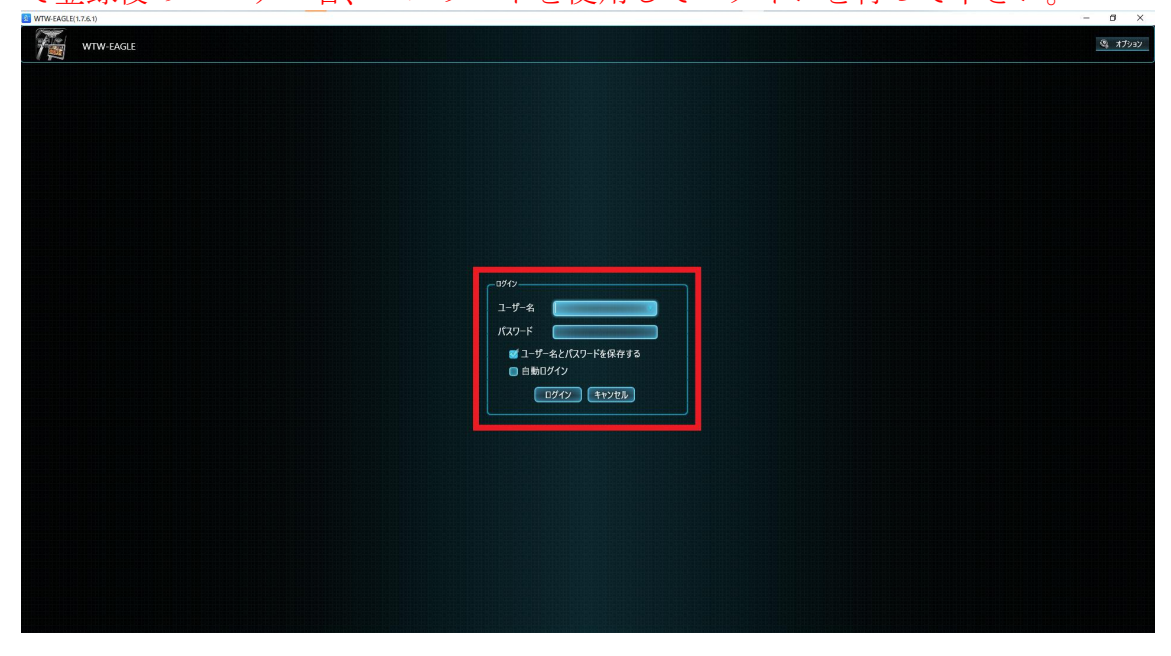

PC ・スマートフォンアプリからの登録は下記 URL よりをご参照下さい。

 ・スマートフォンアプリからのユーザー登録 ※P1 を参照 https://wtw.support/wp-content/uploads/2023/07/EGLAE-APP.pdf

・旧 PC アプリからのユーザー登録 ※P1 を参照 https://wtw.support/wp-content/uploads/2025/03/eagle-oldappuser-registration.pdf